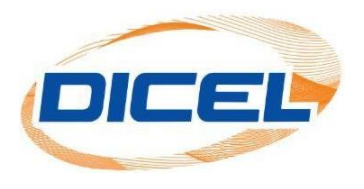

## MANUAL PARA DESCARGAR EL REPORTE DE CONSUMO DE ASOCIADOS "RUAS"

Esta opción solo aplica para clientes copropiedades.

Los pasos para descargar el reporte de consumo de asociados "RUAS".

- 1. Ingrese a nuestro sitio web <u>www.dicel.co</u>
- 2. Ubíquese en la sección descrita en la siguiente imagen y de clic sobre el icono de **Descargar factura.**

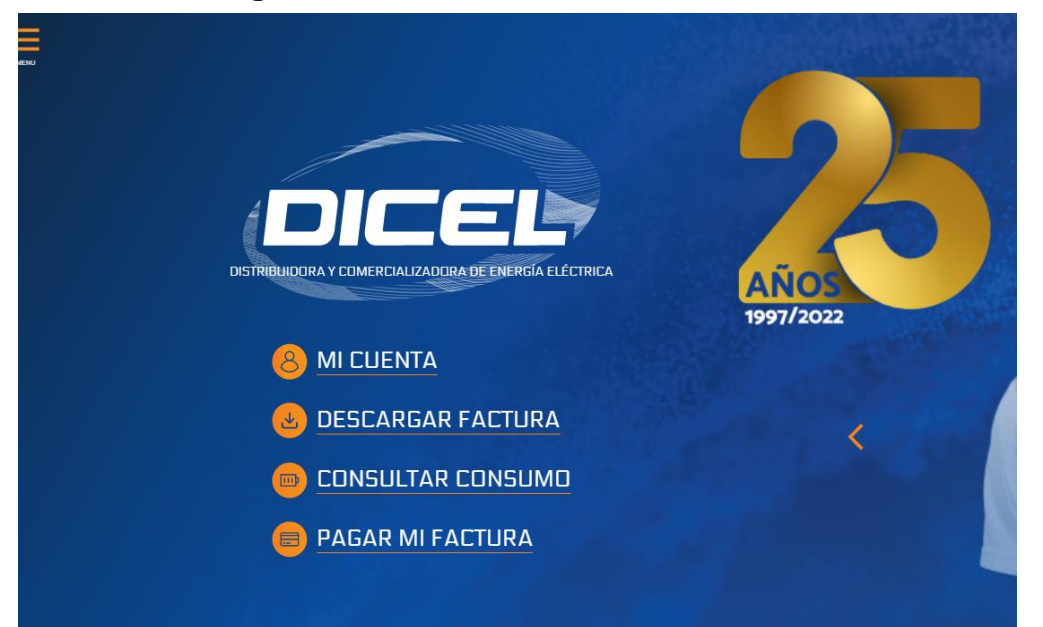

3. Digite el correo electrónico registrado y la contraseña, por último, dar clic en iniciar sesión.

| Si usted aún no cuenta con los datos para acceder, por favor haga clic en el enlace <b>Crear cuenta</b> y así poder acceder a este<br>servicio exclusivo para nuestros clientes. |
|----------------------------------------------------------------------------------------------------|
| *La activación es inmediata, recibirá un e-mail con los datos para ingresar.                                                                                                    |
| Si tiene dificultades al ingresar a su cuenta por favor dirigirse a la opción ¿Olvidó su contraseña?, para que genere un cambio de contraseña.                                   |
| Ingreso para clientes                                                                                                    |
| dicel@dicel.com.co                                                                                                    |
|                                                                                                    |
| ¿Olvidó su contraseña?                                                                                                    |
| Iniciar sesión                                                                                                    |

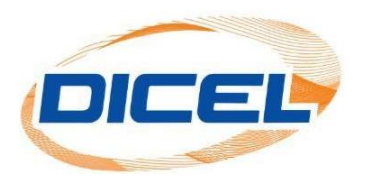

4. Se selecciona la opción "RUAS", posterior a esto dar clic en el icono para poder descargar el reporte de consumo de asociados (RUAS).

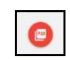

| Area de clientes 2 |         |       | INICIO      | ASOCIADOS | RUAS | MIS GRUPOS | CERRAR SESIÓN |
|--------------------|---------|-------|-------------|-----------|------|------------|---------------|
| RUAS               |         |       |             |           |      |            |               |
| 1 REGISTROS        |         |       |             |           |      |            |               |
| Código             | Periodo | Ciclo | Desca       | rgar      |      |            |               |
| Howe a             |         | =     | Ģ           |           |      |            |               |
|                    |         | ۵     | Descargar I | RUAS      |      |            |               |

5. Una vez realizada la descarga se puede visualizar el formato de reporte de consumos asociados "**RUAS**".

| FACTURACION<br>Reporte de consumos de asociados<br>Cido de consumo: 04 Periodo de consumo: 201708 |                                     |      |                                   |             |      |        |        |        |        |             |        |         |              |      |       |         |           |
|---------------------------------------------------------------------------------------------------|-------------------------------------|------|-----------------------------------|-------------|------|--------|--------|--------|--------|-------------|--------|---------|--------------|------|-------|---------|-----------|
| (RUAS - DICEL -                                                                                   |                                     |      | Monday 4 September 2017 - 9:18 AM |             |      |        |        |        |        |             |        |         |              |      | 1 de  | . 7     | $\supset$ |
| Frontera:                                                                                         | DC-                                 |      |                                   |             |      |        |        |        |        |             |        |         | $\supset$    |      |       |         |           |
|                                                                                                   | Cliente                             | Est. | Localidad                         | Medidor     | Mult | 201702 | 201703 | 201704 | 201705 | 201706      | 201707 | Lec Ini | Lec Fin      | UC   | Prom  | Diferen | %         |
| DC-000185007                                                                                      | Carlue Para                         | AC:  | L-208 OF 22                       | FIHF4801    | 1    | 1997   | 1903   | 1908   | 1991   | 2037        | 2097   | 77999   | 80064        | 2198 | 1979  | 218     | 11        |
| 08-0012-003                                                                                       | Administracions De Inversiones Pan  | AC.  | 1316                              | PIHPE847    | 1    | 1085   | 103    | 1002   | 1059   | 1195        | 1281   | 40588   | 50536        | 938  | 1125  | -187    | -14.0     |
| 00-000189004                                                                                      | Forue Colombia S.A                  | AC:  | 1.216                             | FILEPSEDE   | 1    | 12.52  | 1297   | 1391   | 1077   | 108.2       | 1275   | 20102   | 39530        | 1337 | 1294  | 40      | 123       |
| 00-000165005                                                                                      | Bosi                                | AQ.  | 1.481                             | PERMIT      | 1    | 2539   | 2717   | 25.7   | 2743   | 2555        | 2758   | 45548   | 48371        | 2723 | 25.07 | 45      | 1.71      |
| 06-000188008                                                                                      | Estudio De Moda 1                   | AQ.  | 1.219                             | 19676454    | 1    | 4024   | 401    | 4606   | 4552   | 4791        | 5100   | 15904   | 20949        | 5824 | 4717  | 307     | 6.52      |
| 00-000165007                                                                                      | Calcorto Danny                      | 10   | 1,220                             | 20085611    | 1    | 2111   | 1975   | 1915   | 1938   | 2160        | 2505   | 27781   | 30238        | 2454 | 2118  | 339     | 18,08     |
| 00.000188008                                                                                      | Industriae Metalergicae Unidae S.A. | 80   | L 469                             | FILEPORT    | 1    | 2001   | 1842   | 1941   | 1959   | 1854        | 2246   | 59965   | 62063        | 218  | 2001  | 167     | 1.27      |
| 00-00012009                                                                                       | Croquet Club                        | AC:  | L 485                             | FI-94853    | 1    | 1986   | 851    | 1051   | - 465  | 1074        | 1211   | 42382   | 43582        | 1230 | 1948  | 185     | 17.74     |
| CC-000186010                                                                                      | Helatica Mirros                     | 80   | L3/12                             | 14130692    | 1    | 2622   | 2219   | 3853   | 2740   | 2790        | 2671   | 7112    | 74007        | 2902 | 2175  | 26      | . 31      |
| 00-000102011                                                                                      | Conceptos Enitosos S.A.S            | A21  | LC 910 SARK                       | 40000010270 | -40  | 7040   | 7721   | 7850   | 7500   | 7,250       | 7,250  | 11488   | 11689        | 1252 | 7440  | -133    | -181      |
| DC-000188012                                                                                      | Sandwich Gubane                     | AC.  | L 311                             | 0/169/29    | 1    | 2017   | 2019   | 2130   | 3055   | 3136        | 3559   | 42919   | 40165        | 2378 | 2201  | 175     | 140       |
| 00-00012814                                                                                       | Juan David Jaranillo                | ALC: | 1314                              | GIPPSTST    | 1    | 738    | 662    | 715    | 738    | 743         | 380    | 4303    | 5084         | 791  | 744   | 47      | 8.34      |
| OC-000185015                                                                                      | Arturo Calle                        | AC.  | L210                              | PIHP4851    | 1    | 0      |        |        | 0      | 0           | 0      | 81154   | 81154        | 1    |       | 0       | 0         |
| 00-00015544                                                                                       | Arturo Calle                        | AC:  | 1.211                             | 14100728    | 1    | 3910   | 3758   | 4327   | 4208   | 4355        | 4450   | 40570   | \$1189       | 359  | 4/67  | -571    | -15.7     |
| 00-000188017                                                                                      | Estudio De Mode 2                   | AQ.  | 1212                              | 31039447    | 1    | Sector | 5171   | 6167   | 5999   | 62.4        | 6/6/   | 48067   | 40083        | 6536 | 6165  | 271     | 6.02      |
| 00-00012018                                                                                       | Hennes Luga                         | AD.  | 1.213                             | F6495449    | 1    | 17.27  | 1747   | 1925   | 1543   | 1402        | 814    | QUE TR  | 98848        | 203  | 1827  | 902     | 気気        |
| OC-000185019                                                                                      | Distriexitos Musicules Ltda.        | 80   | L214                              | PINPOS26    | 1    | 2069   | 2115   | 1977   | 1947   | 2947        | 2276   | 38241   | 26234        | 2093 | 2072  | 21      | 1.02      |
| 56-00 m 2 - 20                                                                                    | Jaime Eduardo Valbuena              | AC:  | 1245                              | FINEMAS     | 1    | 1152   | 1452   | 1708   | 1427   | 1756        | 1545   | \$3954  | <b>SELAT</b> | 1777 | 1554  | 213     | 14,59     |
| DG-000188621                                                                                      | Calastoto                           | 40   | L216                              | P9:495478   | 1    | 1142   | 1158   | 1877   | 1105   | 1109        | 1280   | 17921   | 19210        | 1329 | 1154  | 218     | 30.4      |
| 06-000185022                                                                                      | Coixatodo                           | .842 | 1.217                             | FINES425    | 1    | 1283   | 1896   | 1500   | 1519   | 1605        | 1924   | 29681   | 25555        | 2119 | 1870  | 5.5     | 32.25     |
| 00-000195823                                                                                      | Operts S.A. 6                       | AC.  | L218                              | 14081804    | 1    | 2040   | 1274   | 1837   | 2009   | 22/5        | 3419   | 67419   | 46785        | 2338 | 2020  | 200     | 12.86     |
| 06-000188104                                                                                      | Motovalle                           | AC:  | 1.347                             | 14061805    | 1    | 1204   | 1676   | 2258   | 2244   | 2036        | 2083   | 40582   | 43261        | 幻镜   | 2068  | 20A     | 計錄        |
| 00-000185825                                                                                      | Centro Comercial Chipichape Ph      | A0.  | L 404                             | 14081808    | 1    | 1614   | 1856   | 1738   | 1804   | 1785        | 3044   | 41744   | 43638        | 1894 | 1757  | 137     | 主義        |
| 06-000188128                                                                                      | La Estacion Del Egmi                | AC:  | 1.343                             | GIPP3435    | 1    | 1094   | 1146   | 1158   | 1439   | 1500        | 1780   | 62945   | 63950        | 1625 | 1346  | 207     | 21.26     |
| 00-000195827                                                                                      | Tangsos Joyence S.A. 2              | AC.  | L-402A                            | 14100727    | 1    |        | 12     | 29     | 98     | 127         | 211    | 10722   | 11080        | 368  | 120   | 248     | 206.2     |
| 00-000166028                                                                                      | Centro Comercial Chipichape Ph      | AQ.  | 1.222                             | FILEPHETH   | 1    | 4796   | 5114   | 5291   | 4590   | 4932        | 5219   | 94582   | another a    | 4708 | 4890  | -264    | -57       |
| 00-000125229                                                                                      | Centro Comercial Chipichape Ph      | 40   | L 223                             | PERMIT      | 1    | 18.85  | 2148   | 2012   | 2023   | 1785        | 1588   | 93017   | 03686        | 1868 | 1908  | -337    | -11.2     |
| OC-000189630                                                                                      | Disyco S.A                          | PR   | 1.239                             | GIPP5756    | 1    | 186    |        | 7178   | 7746   | 6986        | 7,289  | 92293   | 80000        | 7867 | 4464  | 2172    | 44.4      |
| 00-000112831                                                                                      | Arizona                             | AC.  | 1,327                             | CUP # 2443  | 1    | 1977   | 2188   | 2158   | 2457   | 2365        | 2773   | \$0.155 | 95943        | 2718 | 2323  | 495     | 19.55     |
| OC-000188632                                                                                      | Pizza Hat                           | 30   | 1.228                             | GIPPETES    | 1    | 3449   | 2774   | 2848   | 2713   | 2630        | 3792   | 47549   | 50179        | 2821 | 2009  | 132     | 4.9       |
| 00-000112030                                                                                      | Santargel                           | AC.  | LOT                               | P1-44854    | 1    | 625    | 7.12   | 727    | 873    | 724         | 607    | 54005   | 54514        | 778  | 760   | 移       | 217       |
| OC-000188034                                                                                      | Gino Passcali                       | AC:  | 1.538                             | 14001007    | 1    | 677    | 704    | 858    | 610    | <b>\$12</b> | 640    | 14584   | 15236        | 752  | 655   | 67      | 14.27     |
| 00-000185838                                                                                      | Apharias                            | AC.  | L 639                             | PI-#5432    | 1    | 2958   | 3127   | 2930   | 30.00  | 192.5       | 3185   | 87781   | 90395        | 3138 | 3105  | 150     | 4.52      |
| OC DODGBARSH                                                                                      | 825/2014                            | 145  | 1,540                             | 14000100    | 1 1  | 440    | 4.04   | 413    | 360    | - 226       | 200    | 9402    | 6065         | 198  | 30    | -84     | 17.4      |